# Установка JIRA Standalone на Windows

В данном разделе описан процесс установки JIRA Standalone на Windows с помощью "Установщика Windows". Если вы обновляете JIRA, пожалуйста, обратитесь к руководству по обновлению JIRA.

# Использование мастера установки

Используйте мастер установки, если вы устанавливаете JIRA на вашем сервере впервые.

Если вы ранее установили JIRA с помощью мастера установки и хотите заново установить JIRA с теми же опциями установки — вы можете повторно установить JIRA в «автоматическом режиме» без ввода каких-либо пользовательских данных.

#### 1. Скачайте и запустите Установщик Windows для JIRA Standalone

Для установки JIRA в качестве сервиса, установщик Windows нужно запустить из-под учетной записи с административными привилегиями Windows.

- 1. Скачайте Установщик Windows для JIRA Standalone (.exe-файл), со страницы JIRA EAP Downloads.
- 2. Запустите ехе-файл, чтобы начать работу мастера установки.
- 3. На шаге 'Upgrading JIRA?' нужно выбрать вариант 'Create a new JIRA installation'.
- 4. На следующих шагах мастера установки, вам будет предложено указать следующие параметры, предварительно заполненные значениями по умолчанию:
  - Папку для установки 'Destination Directory', в которую производить установку JIRA.
  - Папку JIRA Home, которая должна быть уникальной для каждого экземпляра JIRA.
  - Опции для меню "Пуск" Windows.
  - ТСР-порты (НТТР и порт управления), через которые будет работать JIRA.
  - Если вы запустили установщик из-под учетной записи администратора, вам будет предложено "Установить JIRA как сервис" (рекомендуется). Вы также можете сделать это позже вручную. Если вы установили JIRA в качестве сервиса, вы должны стартовать JIRA через меню "Пуск" Windows, а не запуком командного файла start-jira.bat.
- 5. Мастер установит JIRA и запустит ее автоматически после завершении установки. Также JIRA будет автоматически запущена в окне браузера, если вы выбрали этот вариант.

#### Обратите внимание:

Если вы выбрали установку JIRA как службу Windows, служба JIRA будет работать под учетной записью Windows'SYSTEM'.

#### 2. Запуск JIRA

Если JIRA еще не запущена, вы можете запустить ее, обратившись к соответствующему ярлыку 'Start JIRA Server' в меню "Пуск" Windows

После запуска, JIRA доступна из соответствующего пункта меню "Пуск" 'Access JIRA' или на любом компьютере с доступом к сети при обращении из браузера к серверу JIRA.

### 2.1 Ярлыки в меню "Пуск" Windows

Установщик создаст меню следующие ярлыки в меню «Пуск» Windows:

- Access JIRA открывает окно веб-браузера для доступа JIRA. Сервер JIRA должен быть запущен
- Start JIRA Server запускает сервер Apache Tomcat, который стартует установленную JIRA. Необходимо, чтобы получить доступ к JIRA через ваш веб-браузер.
- Stop JIRA Server останавливает сервер Арасhe Tomcat, который стартует установленную JIRA. После запуска этого ярлыка вы не будете иметь доступ к JIRA через ваш веб-браузер.
- Uninstall JIRA удаляет JIRA Standalone из Windows.

#### 2.2 Запуск и остановка JIRA из командной строки

Войдите в подпалку bin папки установки JIRA и запустить соответствующий файл:

- jira.bat (для запуска JIRA)
- stop-jira.bat (для остановки JIRA)

#### 2.3 Обращение к JIRA из браузера

Обратиться к JIRA можно с любого компьютера с доступом к серверу JIRA, открыв веб-браузер и перейдя по URL:

• http://<\_\_\_IP\_>:<\_HTTP\_>

## где:

- <\_\_\_IP\_> это имя или IP-адрес компьютера, на котором установлена JIRA.
- <\_HTTP\_> это порт для HTTP, который был указан при установке JIRA.